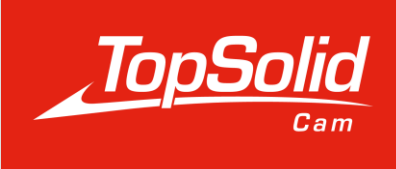

# passion for precision

# Guide de formation

# Importation des conditions de coupes depuis le ToolExpert Fraisa

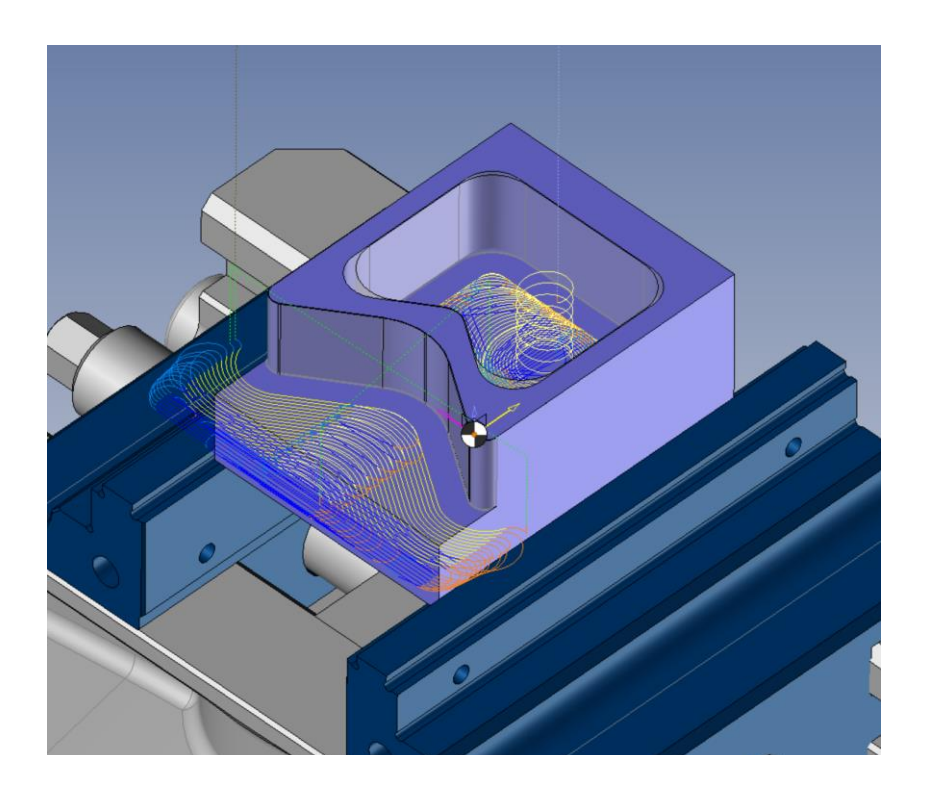

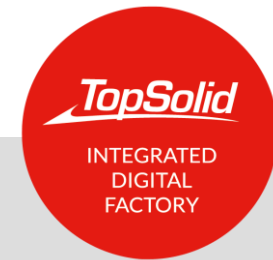

© 2022, TOPSOLID SAS. 7, Rue du Bois Sauvage F-91055 Évry, FRANCE Web : <u>www.topsolid.com</u> E-mail : <u>contact.france@topsolid.com</u> Tous droits réservés.

TopSolid<sup>®</sup> est une marque déposée de TOPSOLID SAS.

TopSolid<sup>®</sup> est un nom de produit de TOPSOLID SAS.

Les informations et le logiciel dont il est question dans ce document sont sujets à des modifications sans avis préalable et ne doivent pas être considérés comme un engagement de la part de TOPSOLID SAS.

Le logiciel constituant l'objet de ce document est fourni sous licence et ne peut être utilisé et dupliqué que conformément aux termes de cette licence.

Les supports papiers ou numériques remis lors de la formation ou accessibles en ligne dans le cadre de la formation constituent une œuvre originale protégée et sont la propriété de l'Organisme de formation. Ils ne peuvent être reproduits partiellement ou totalement sans l'accord exprès de l'Organisme de formation.

L'ensemble des textes, commentaires, ouvrages, illustrations et images reproduits sur ces supports sont protégés par le droit d'auteur et pour le monde entier. Toute autre utilisation que celle prévue aux fins de la formation est soumise à autorisation et préalable de l'Organisme de formation sous peine de poursuites judiciaires. Le Client s'interdit, d'utiliser, reproduire, représenter, prêter, échanger, transmettre ou céder et généralement exploiter tout ou partie des documents, sans l'accord écrit et préalable de TOPSOLID SAS. Le Client s'interdit également l'extraction totale ou partielle de données et/ou le transfert sur un autre support, de modifier, adapter, arranger ou transformer sans l'accord préalable et écrit de l'Organisme de formation. Seul un droit d'utilisation, à l'exclusion de tout transfert de droit de propriété de quelque sorte que ce soit, est consenti au Client. Sont donc seules autorisées, la reproduction et la représentation du contenu autorisé par le Code de la Propriété Intellectuelle sur un écran et une copie unique papier à fins d'archives, au bénéfice strictement personnel et pour une utilisation professionnelle.

Le Client s'engage également à ne pas faire directement ou indirectement de la concurrence à l'Organisme de formation en cédant ou en communiquant ces documents à quiconque.

Version 7.15 Rev.01

# Sommaire

| Génér | alités                          | 1 |
|-------|---------------------------------|---|
| Prér  | requis                          | 1 |
| Param | nétrage                         | 2 |
| 1.    | -<br>Identification du matériau | 2 |
| 2.    | Identification de l'outil       | 3 |
| 1.    | Diamètre et nombre de dents     | 4 |
| Impor | tation des conditions de coupes | 5 |

### Généralités

Le module Fraisa ToolExpert permet d'importer directement des conditions de coupes dans TopSolid, sans effectuer une recherche sur internet ou dans le catalogue d'outils coupants.

Ce module est disponible à partir de la version 7.15 SP8 dans TopSolid'Cam Standard Milling, Standard Turning, Pro Milling, Pro Milling-turning.

#### Prérequis

Afin d'établir le lien entre TopSolid et le ToolExpert Fraisa, dans l'onglet Outils/Options/Usinage/Fraisa, cochez la case « Montrer le bouton ToolExpert ».

Renseignez ensuite le répertoire de téléchargement dans « Download file name ».

Ce module est disponible dans plusieurs langues. Afin de définir la langue souhaitée, dans « ToolExpert culture identifier », entrez fr pour le français.

(Français : fr, Anglais : en, Allemand : de, Italien : it, Hongrois : hu, Chinois : cn)

Enfin, il faut que le poste informatique utilisé bénéficie d'une connexion internet.

| Uptions                      |   |                                                                            |              |         | ×       |
|------------------------------|---|----------------------------------------------------------------------------|--------------|---------|---------|
| 🗄 🥸 Gestion des travaux      | ^ | Montrer le bouton ToolExpert                                               |              |         |         |
| 🗄 🔠 Interfaces               |   | ToolExpert start address                                                   |              |         |         |
|                              |   | https://www.fraisa.com/toolex.pert/ani/product?company-topsolid&language-  |              |         |         |
|                              |   | Intersity www.masa.com/ toolexpero api/ producticompany=topsonocianguage-  | •            |         |         |
| 🗄 🚯 PDM                      |   | Sending address of the Api for ToolExpert                                  |              |         |         |
| Recherche                    |   | https://www.fraisa.com/toolexpert/api/product?{%NormIdentifier%}={%Materia | alldentifier | %}&best | 10={%Te |
| 🖶 🚰 ShopFloor Cam            |   | Download file name                                                         |              |         |         |
| Tôlerie Tôlerie              |   | C:\Users\j.jamar\Downloads\Topsolid-Fraisa.xml                             |              |         |         |
| 🛛 🏂 Tuyauterie               |   | ToolEynert culture identifier                                              |              |         |         |
| 🖶 🔄 Usinage                  |   |                                                                            |              |         |         |
|                              |   | tr                                                                         |              |         |         |
| Attributs d'usinage          |   |                                                                            |              |         |         |
| Conditions de coupe          |   |                                                                            |              |         |         |
| Fraisa                       |   |                                                                            |              |         |         |
| Machining Cloud              |   |                                                                            |              |         |         |
| Outils                       |   |                                                                            |              |         |         |
| Paramètres utilisateur       |   |                                                                            |              |         |         |
|                              |   |                                                                            |              |         |         |
| Boîtes de dialogue           |   |                                                                            |              |         |         |
| Gestionnaire d'opérations CN |   |                                                                            |              |         |         |
| Machines                     |   |                                                                            |              |         |         |
| Méthode                      |   |                                                                            |              |         |         |
| Mouvements de liaison        |   |                                                                            |              |         |         |
| Options d'affichage          |   |                                                                            |              |         |         |
| Options des posages          |   |                                                                            |              |         |         |
| Crigines                     |   |                                                                            |              |         |         |
| Post-processeurs             |   |                                                                            |              |         |         |
| Preparation                  |   |                                                                            |              |         |         |
|                              |   |                                                                            |              |         |         |
| lournage                     |   |                                                                            |              |         |         |
|                              |   |                                                                            |              |         |         |
| the Valeurs prédéfinies      |   |                                                                            |              |         |         |
| Visite                       |   |                                                                            | Réinitialie  | ar.     |         |
| The state                    | 4 |                                                                            | remualis     |         |         |
|                              |   | ✓ × ?                                                                      |              |         |         |

## Paramétrage

Afin d'importer des conditions de coupes, il faut au préalable renseigner plusieurs informations telles que le matériau de la pièce à usiner, la référence de l'outil coupant, son diamètre et son nombre de dents.

#### 1. Identification du matériau

Pour que le ToolExpert sélectionne automatiquement le matériau de la pièce à usiner, il faut que la pièce soit associée à un matériau. Le document du matériau dans TopSolid doit quant à lui, être identifié par une « Référence fabricant ».

| Entités 🛛 🕂 🗙                                                                                                    | Page d'accueil 😏 INOX 316L                                                                                                    |
|----------------------------------------------------------------------------------------------------|----------------------------------------------------------------------------------------------------|
| 🔣 🏞 🖽 🦛 🖧 🗗 🚰 🚺 🐩                                                                                                    | Usuel Avancé                                                                                                    |
| Image: Solution of the system         Image: Solution of the system         Image: Solution of the system </th <th>Nomenclature Désignation : 316 L Catégorie : Non classifié</th> | Nomenclature Désignation : 316 L Catégorie : Non classifié                                                                                                    |
|                                                                                                    | Type de spécularité :       Coefficient de réflexion :         Aucune       Image: Angle d'étalement de la réflexion :         Brillance spéculaire :       Angle d'étalement de la réflexion :         Image: Angle d'étalement spéculaire :       Image: Réflexion de Fresnel         Image: Angle d'étalement spéculaire :       Image: Réflexion de Fresnel         Image: Couleur spéculaire :       Image: Réflexion de Fresnel         Image: Couleur spéculaire :       Image: Projette des ombres         Image: Image: Couleur spéculaire :       Image: Projette des ombres         Image: Image: Image |

#### 2. Identification de l'outil

De la même manière que pour le matériau, il faut renseigner la « Référence Fabricant » dans l'outil ou l'assemblage outil/porte-outil.

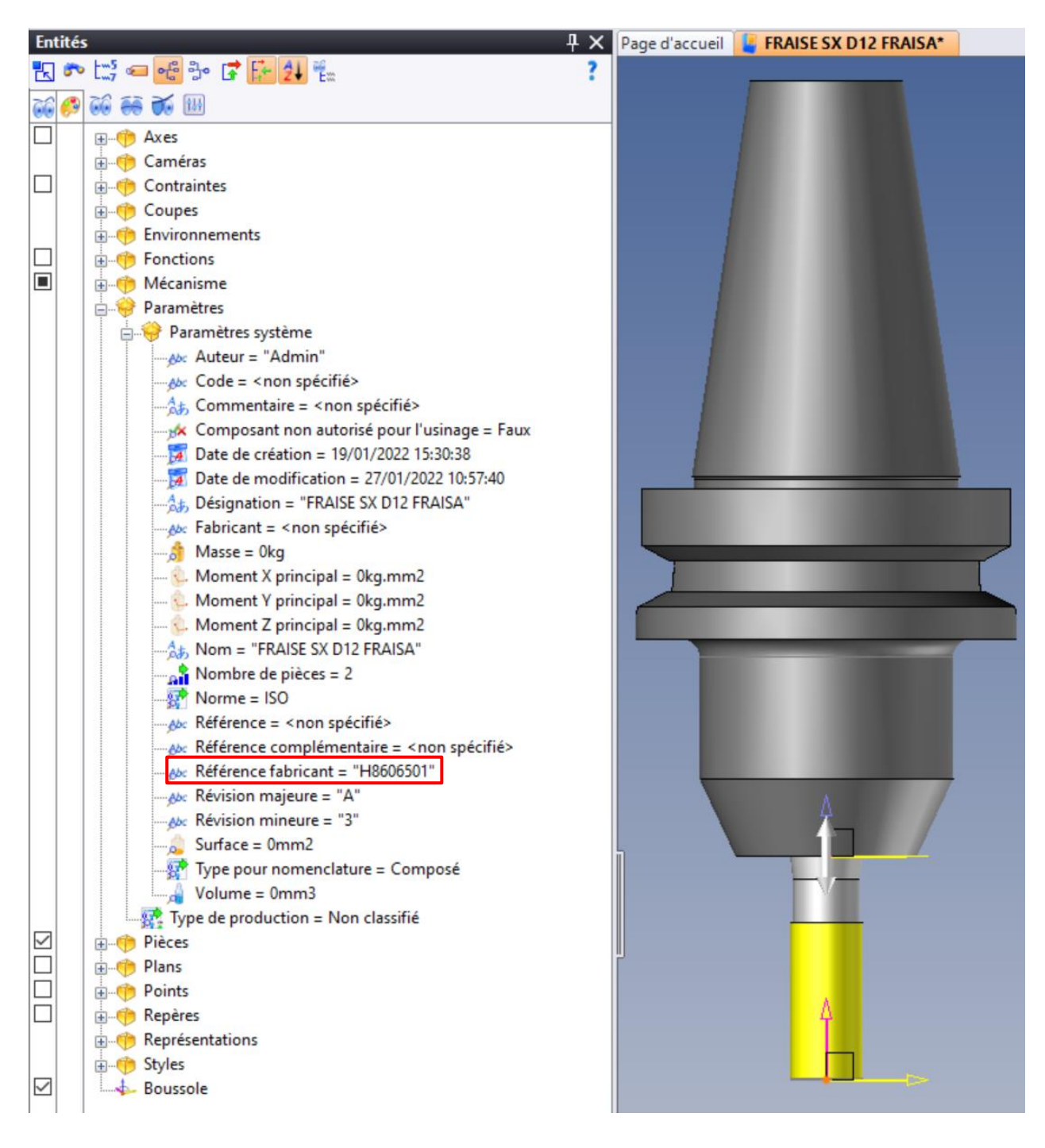

#### 1. Diamètre et nombre de dents

Ces informations sont récupérées directement depuis l'outil lors de sa création en passant par l'onglet Outils/Fonctions /Assistants TopSolid'Cam/Assistant composant d'usinage.

| Page d'accueil 🔐 SX C D12 H8506501*   |   |
|---------------------------------------|---|
| 🗢 🔶 🗙 🕴                               |   |
| Fraise torique <cutter 1=""></cutter> |   |
| Publications                          |   |
| Diamètre de coupe :                   |   |
| D1=12mm ~ 🕈                           |   |
| Longueur de coupe :                   |   |
| L2=26mm                               |   |
| Rayon de coin :                       |   |
| R=0,2mm                               |   |
| Catégorie matière coupante :          |   |
| Aucune                                |   |
| Rotation à gauche :                   |   |
| □ M3                                  |   |
| Nombre de dent(s) :                   |   |
| Z=4                                   | Δ |
| Arrosage par le bout :                |   |
| Faux                                  |   |
| Angle de plongée maximum :            |   |
| 0°                                    |   |
| Coupe au centre :                     |   |
| Faux                                  |   |
| Origine de l'arête de coupe :         |   |
| Repère absolu (SX C D12 H8506501) 🗸 🔶 |   |
|                                       |   |
|                                       |   |
|                                       |   |
|                                       |   |
|                                       |   |
|                                       |   |
|                                       |   |
|                                       |   |
|                                       |   |
|                                       |   |
|                                       |   |
|                                       |   |

# Importation des conditions de coupes

Dans les opérations de fraisage, dans l'onglet « Conditions de coupes », le bouton Fraisa ToolExpert est maintenant visible.

|                             | ┟╻┝╻╣              |                                  | 肿 😤                                    | . 몇 − 셱배실실생생생생♥신날날              |
|-----------------------------|--------------------|----------------------------------|----------------------------------------|---------------------------------|
| 📙 Usinage en bout : Con     | ditions de coup    | e                                | Page d'accueil 📴 LINK FRAISA TOPSOLID* |                                 |
| FRAISE SX D12 FRAISA        |                    | 210                              |                                        | V 🗙 🕴 T 5: FRAISE SX D12 FRAISA |
| Conditions de coupe         | atiere piece: INOX | 5 IOL                            |                                        | - 💫                             |
| Conditions de coupe         | Jauges et poin     | is pilotes                       |                                        |                                 |
| Métrique                    |                    | 🔿 Impériale                      | ~                                      | <i>©</i>                        |
| Conditions de coupe         |                    |                                  |                                        |                                 |
| Fréquence de rotation Out   | il (N)             | Vitesse de coupe Pièce (Vc)      |                                        |                                 |
| 2000tr/min                  |                    | 75,398m/min                      |                                        | $\sim$                          |
| Avance (Vf)                 |                    | Avance par dent (fz)             |                                        | Ä                               |
| 504mm/min                   |                    | 0,063mm/dent                     |                                        | <b>(</b>                        |
| Arrosage                    |                    | Avance de l'outil (fz × Z)       |                                        |                                 |
| Aucun                       | ~                  | 0,252mm/tr                       |                                        |                                 |
|                             |                    | Avance par dent (fz) verrouillée |                                        |                                 |
| F Avance de sortie ISO      |                    |                                  | \$                                     |                                 |
| Vf(mm/min)                  |                    | ⊖ f (mm/tr)                      | ~                                      | ۲                               |
| 3 Machine (DMG - DMU        | J 70 evolution)    |                                  | *                                      |                                 |
| Fréquence de rotation max   | ci                 | Avance maxi                      | Ŷ                                      |                                 |
| =30000tr/min                |                    | =10000mm/min                     |                                        |                                 |
|                             |                    |                                  |                                        | 5                               |
| Documents conditions de c   | oupe :             |                                  |                                        |                                 |
| Sans matière                | -oope -            |                                  | ~                                      |                                 |
| Choisissez un abaque à util | iser :             |                                  |                                        | *                               |
| Abacus End Milling\Mil      | Is\HSS\            |                                  | ~                                      | 1                               |
|                             |                    |                                  |                                        | <b>1</b>                        |
|                             | Ab                 | pilquei cet abaque               |                                        | 1                               |
|                             | Sauver Conditions  | de coupe pour :                  |                                        |                                 |
|                             | FRAISE SX          | D12 FRAISA                       |                                        |                                 |
|                             |                    |                                  |                                        |                                 |
|                             | FRAISA TOOIExper   | t cutting conditions             |                                        |                                 |

En cliquant sur ce bouton, une fenêtre s'ouvre où l'on retrouve les différentes informations récupérées automatiquement par TopSolid, qui sont nécessaires pour importer des conditions de coupes.

Cliquez alors sur le bouton « Envoyer à ToolExpert » pour être redirigé vers celui-ci.

| <u> E</u> n bout                      |                                        |   |   | $\times$ |  |  |  |  |  |
|---------------------------------------|----------------------------------------|---|---|----------|--|--|--|--|--|
| <ul> <li>Requête à ToolExp</li> </ul> | ert                                    |   |   |          |  |  |  |  |  |
| Identification du m                   | Identification du matériau de la pièce |   |   |          |  |  |  |  |  |
| 1.4404                                |                                        |   |   |          |  |  |  |  |  |
| Identifiant de l'out                  | il                                     |   |   |          |  |  |  |  |  |
| H8606501                              |                                        |   |   |          |  |  |  |  |  |
| Tool diameter                         |                                        |   |   |          |  |  |  |  |  |
| 12mm                                  |                                        |   |   |          |  |  |  |  |  |
| Nombre de dents o                     | d'outils                               |   |   |          |  |  |  |  |  |
| 4                                     |                                        |   |   |          |  |  |  |  |  |
|                                       | Envoyer à ToolExpert                   |   |   |          |  |  |  |  |  |
| - Conditions de cou                   | pe de TopSolid'Cam                     |   |   |          |  |  |  |  |  |
| Applications                          |                                        |   |   |          |  |  |  |  |  |
| Dama an àtana                         | Malaura.                               | - | _ | ~        |  |  |  |  |  |
| Parametres                            | Valeurs                                | l |   |          |  |  |  |  |  |
|                                       |                                        |   |   |          |  |  |  |  |  |
|                                       | 🗸 🛪 📥 🟅                                |   |   |          |  |  |  |  |  |

Sur le ToolExpert, la matière est présélectionnée si plusieurs variantes existent, sinon vous atteindrez directement la page du choix de l'application.

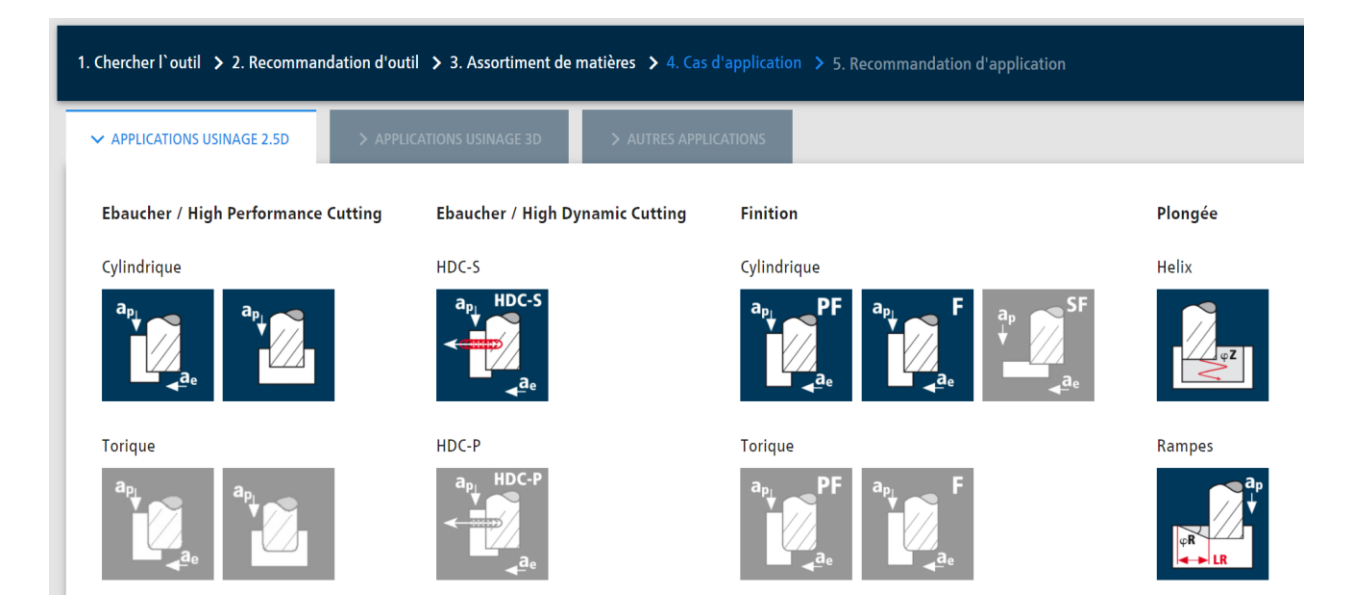

Sélectionnez donc l'application qui vous intéresse, le ToolExpert vous propose alors des conditions de coupes que vous pouvez modifier si besoin.

Si vous souhaitez importer des conditions de coupes supplémentaires pour l'entrée dans la matière, qui peuvent être différentes, cliquez sur le bouton « Ajouter cas d'application ».

| Données de coupe Actes                                          |        |                        |                    |      |                             |  |  |
|-----------------------------------------------------------------|--------|------------------------|--------------------|------|-----------------------------|--|--|
| Conseil d'utilisation<br>Sélectionnez votre cas d'application H | DC (j) |                        |                    | -1   |                             |  |  |
| Dynamique faible 10% Dyr                                        | amique | moyenne 7.5%           | bynamique haute 5% |      |                             |  |  |
| Diamètre de coupe                                               | d1     | [mm]                   | 12                 | - 11 | Ajouter un a                |  |  |
| Nombre de dents                                                 | z      | -                      | 4                  |      | Choisissez u<br>matériau gu |  |  |
| Vitesse de coupe                                                | vc     | [m/min]                | 147                |      |                             |  |  |
| Avance par dent et vitesse d'avance                             | fz     | [mm]                   | 0,198              |      |                             |  |  |
| Profondeur de passe axiale                                      | ар     | [mm]                   | 26                 |      | TopSolid                    |  |  |
| Profondeur de passe radiale                                     | ae     | [mm]                   | 0,9                |      | A small des                 |  |  |
| Profondeur de passe radiale                                     | ae     | [%] d <sub>1</sub>     | 7,5                |      | while being                 |  |  |
| Angle d'attaque de l'outil                                      | ew     | [°]                    | 31,8               |      | MDM                         |  |  |
| Nombre de tours                                                 | n      | [min <sup>-1</sup> ]   | 3909               |      |                             |  |  |
| Vitesse d'avance                                                | vf     | [mm/min]               | 3103               |      |                             |  |  |
| Débit de copeaux en volume                                      | Q      | [cm <sup>3</sup> /min] | 72,62              |      |                             |  |  |
| ✓ Retour                                                        |        | Adapter para           | mètres de coupe    | _    |                             |  |  |

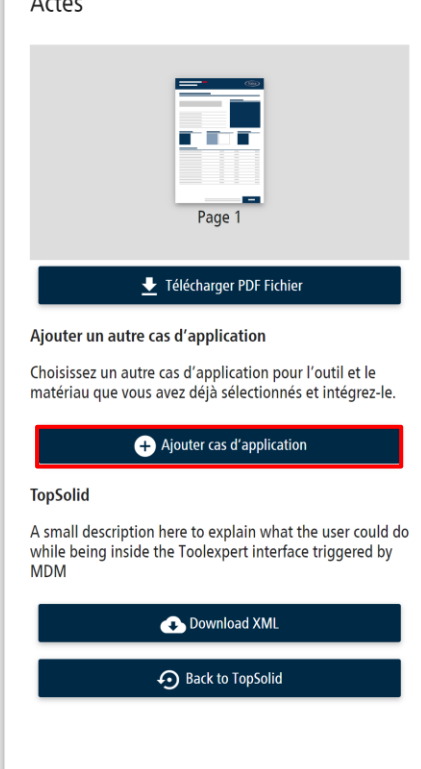

Le ToolExpert vous demande alors d'effectuer un autre choix d'application, sélectionnez donc les conditions de coupes en fonction du type d'entrée dans la matière.

Afin d'intégrer les conditions de coupes choisies dans TopSolid, cliquez sur « Download XML » et ensuite sur le bouton « Back to TopSolid ».

| Données de coupe                            |     |                      |       |
|---------------------------------------------|-----|----------------------|-------|
| excellent                                   | e   |                      |       |
| Conseil d'utilisation                       |     |                      |       |
| Diamètre de coupe                           | d1  | [mm]                 | 12    |
| Nombre de dents                             | Z   | -                    | 4     |
| Diamètre extérieur de perçage               | DA  | [mm] *               | 22,8  |
| Diamètre de la trajectoire centrale         | DZ  | [mm] *               | 10,8  |
| Profondeur de perçage                       | ТВ  | [mm]                 | 26    |
| Vitesse de coupe                            | vc  | [m/min]              | 80    |
| Avance par dent et vitesse d'avance         | fz  | [mm]                 | 0,054 |
| Nombre de tours                             | n   | [min <sup>-1</sup> ] | 2120  |
| Vitesse d'avance de la trajectoire centrale | vfZ | [mm/min]             | 458   |
| Angle de plongée de la trajectoire centrale | φZ  | [°]                  | 5     |

| Actes                                                                                          |                     |                 |  |  |  |
|------------------------------------------------------------------------------------------------|---------------------|-----------------|--|--|--|
|                                                                                                | Page 1              | Page 2          |  |  |  |
|                                                                                                | 🛨 Téléchar <u>c</u> | ger PDF Fichier |  |  |  |
| Ajouter ur                                                                                     | n autre cas d'appl  | ication         |  |  |  |
| Ajouter un autre cas d'application<br>Choisissez un autre cas d'application pour l'outil et le |                     |                 |  |  |  |

iau que vous avez déjà sélectionnés et intégrez-le

+ Ajouter cas d'application

#### TopSolid

A small description here to explain what the user could do while being inside the Toolexpert interface triggered by MDM

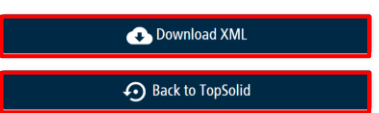

**<u>Remarque</u>**: certains navigateurs bloquent automatiquement les téléchargements. Afin de pouvoir importer les conditions de coupes, le téléchargement du fichier XML est obligatoire, il faudra donc autoriser/conserver le téléchargement.

| Télé | échargements                                            | Ð                               | Q                  |          | $\checkmark$ |
|------|---------------------------------------------------------|---------------------------------|--------------------|----------|--------------|
| ▲    | Topsolid-Fraisa.xml risque<br>appareil. Voulez-vous qua | e d'endommage<br>and même le co | er votre<br>nserve | e<br>er? |              |
|      | Conserver                                               | Suppri                          | mer                |          |              |
|      |                                                         |                                 |                    |          |              |

De retour dans TopSolid, on peut voir que les conditions de coupes sont maintenant accessibles dans la liste déroulante « Applications ».

| 占 En bout            | _                     | ×   | Se En bout - 🗆                         | ×   |
|----------------------|-----------------------|-----|----------------------------------------|-----|
| Requête à ToolExi    | pert                  |     | - Requête à ToolExpert                 | ~   |
| Identification du n  | natériau de la pièce  |     | Identification du matériau de la nièce |     |
| 1.4404               |                       |     |                                        |     |
| Identifiant de l'out | til                   |     | Identifiant de l'outil                 |     |
| H8606501             |                       |     |                                        |     |
| Tool diameter        |                       |     | Tool diameter                          |     |
| 12mm                 |                       |     | 12mm                                   |     |
| Nombre de dents      | d'outils              |     | Nombre de dents d'autils               |     |
| 4                    |                       |     |                                        |     |
| Conditions de cou    | upe de TopSolid'Cam — |     | Conditions de coupe de TopSolid'Cam    |     |
| Roughing HDC-S,      | partial cut           | ~   | Penetration, helical interpolation     | ~   |
| Paramètres           | Valeurs               |     | Paramètres Valeurs                     |     |
| Vc (mm/min   f       | 147m/min              |     | a° 5°                                  |     |
| fz (mm/tooth         | 0,198mm/dent          |     | R ext.(mm - in) 5,4mm                  |     |
| ap (mm - in)         | 26mm                  |     | r int. (mm - in) 5,4mm                 |     |
| ae (mm - in)         | 0,9mm                 |     | N (tr/min - rev/ 2122,066tr/min        |     |
| Coolant              | True                  |     | Vf (mm/min - i 458,366mm/min           |     |
| CoolantMode          | 1                     |     |                                        |     |
|                      | ✓ × ⇔ ?               | .:: | ✓ × ↔ ?                                | .:: |

Il suffit alors de valider pour appliquer les conditions de coupes à l'outil et aux réglages de l'opération. Différents paramètres sont importés :

- Vitesse de coupe (Vc)
- Avance par dents (fz)
- Fréquence de rotation (N)
- Avance (Vf)

| Usinage en bout : Conditions de coupe 🛛 🗙 🗙 |                                               |                      |                  |  |  |  |  |  |
|---------------------------------------------|-----------------------------------------------|----------------------|------------------|--|--|--|--|--|
| FRAISE SX D12 FRAISA                        |                                               | 24.61                |                  |  |  |  |  |  |
| Nombre de dents: 4   M                      | Nombre de dents: 4   Matière pièce: INOX 316L |                      |                  |  |  |  |  |  |
| Conditions de coupe                         | Jauges et poin                                | ts pilotés           |                  |  |  |  |  |  |
| 🐔 Unités                                    |                                               |                      | \$               |  |  |  |  |  |
| Métrique                                    |                                               | O Impériale          |                  |  |  |  |  |  |
| Conditions de coupe                         |                                               |                      |                  |  |  |  |  |  |
| Abacus End Milling/Mi                       | lls\HSS\ (Sans mati                           | ère)                 |                  |  |  |  |  |  |
| Fréquence de rotation Out                   | il (N)                                        | Vitesse de o         | coupe Pièce (Vc) |  |  |  |  |  |
| 3899,296tr/min                              |                                               | 147m/min             |                  |  |  |  |  |  |
| Avance (Vf)                                 |                                               | Avance par dent (fz) |                  |  |  |  |  |  |
| 3088mm/min                                  |                                               | 0,198mm/dent         |                  |  |  |  |  |  |
| Arrosage                                    |                                               | Avance de            | l'outil (fz × Z) |  |  |  |  |  |
| Jet                                         | ~                                             | 0,792mm/t            | tr               |  |  |  |  |  |

- Pas (ae)
- Profondeur axial (ap)

| 📙 Usinage en bout : Paramètres                                             | ×                                       |  |  |  |  |  |
|----------------------------------------------------------------------------|-----------------------------------------|--|--|--|--|--|
| 🔓 Paramètres 👛 Altitudes 🜲                                                 | Descente 💐 Contournage intégré          |  |  |  |  |  |
| Surfaçage des îlots                                                        | UGV Boost                               |  |  |  |  |  |
| Brut : 20mm usiné + 0mm de surépaisseur = 20mm<br>Passes : 1 x 20mm = 20mm |                                         |  |  |  |  |  |
|                                                                            |                                         |  |  |  |  |  |
| Gestion du brut                                                            |                                         |  |  |  |  |  |
| Entre-passes                                                               |                                         |  |  |  |  |  |
| Pas                                                                        | Débordement                             |  |  |  |  |  |
| 0,9mm 7,76%                                                                | 0,5mm                                   |  |  |  |  |  |
| Surépaisseurs et profondeurs de passes                                     |                                         |  |  |  |  |  |
| Surép. de fond                                                             | Méthode de desce 📑 Profondeur axial     |  |  |  |  |  |
| 0mm                                                                        | Prof. axiale maximum                    |  |  |  |  |  |
| Surép. latérale                                                            | 26mm                                    |  |  |  |  |  |
| 0,2mm                                                                      | Prof. axiale finale                     |  |  |  |  |  |
| Surép. latérale des îlots                                                  | 0mm                                     |  |  |  |  |  |
| 0,2mm                                                                      | Avance sur dernièr F Travail            |  |  |  |  |  |
| Déc. inc. de la surép. latérale                                            | = 3088mm/min                            |  |  |  |  |  |
| 0mm                                                                        |                                         |  |  |  |  |  |
| Stratégies d'organisation                                                  |                                         |  |  |  |  |  |
| Enchainement des usinages                                                  | Par poches                              |  |  |  |  |  |
| 🛁 Mode d'usinage                                                           | *                                       |  |  |  |  |  |
| Sens d'usinage                                                             | Avalant                                 |  |  |  |  |  |
| Ajustement au brut à chaque passe                                          | Sans Sans                               |  |  |  |  |  |
| Stratégie de vidage de poche                                               | C Boost                                 |  |  |  |  |  |
| Dégagement hors du brut                                                    | Inversion du sens de l'usinage possible |  |  |  |  |  |
| Distance de repositionnement                                               |                                         |  |  |  |  |  |
| 0,4mm                                                                      |                                         |  |  |  |  |  |

- Stratégie de plongée
- Rayon de l'hélice
- Angle de l'hélice
- Avance en descente spécifique
- Fréquence de rotation en descente spécifique

| U        | sinage en bout : Para     | mètres   |                       |                 |          |
|----------|---------------------------|----------|-----------------------|-----------------|----------|
| 5        | Paramètres                | <u> </u> | Altitudes             | \$ [            | Descente |
|          | Contournage intégré       | -        | Surfaçage des îlots   | UGV             | Boost    |
|          | Démarre au même point     |          |                       |                 |          |
| ∠ P      | longée autorisée en pleir | ne matiè | re                    |                 |          |
| ġ        | Plongée dans la matière   |          |                       |                 | \$       |
|          | Forcer Z de plongée       |          |                       |                 | *        |
| Stra     | atégie de plongée         |          | 📒 Hélicoïd            | ale             |          |
| Ray      | on de l'hélice            |          | Rayon minim           | um de l'hélice  |          |
| 5,4      | mm                        |          | 5,4mm                 |                 |          |
| Тур      | e de l'hélice             |          | 🥪 Pente               |                 |          |
| And      | gle de l'hélice           |          | Pas de l'hélic        | e               |          |
| 5°       | <b>,</b>                  |          | =7,8mm                |                 |          |
| Δνα      | ance en descente          |          | F 📕 Spécifia          | ue              |          |
| >        | 458mm/min                 |          | ~ ~ ~ ~ ~             |                 |          |
| Frá      | quence de rotation        |          | Spécifia              | ue              |          |
| - Te     | 2122.065008tr/min         |          | - specing             | uc              |          |
| -<br>D-1 | 2122,0039080/min          | ment de  | fréquence de rotation |                 |          |
| 05       | ise apres chaque change   | ment de  | frequence de lotation |                 |          |
|          | Arrosage spécifique       |          |                       |                 | ×        |
| é        | Plongée hors matière      |          |                       |                 | *        |
|          |                           |          | Directo               |                 | ~        |
| Stra     | ategie de plongee         |          | → _ Directe           |                 |          |
| Ava      | ance en descente          |          | F Rapide              |                 |          |
|          |                           |          | = Rapide              |                 |          |
| 3        | Distances de sécurité     |          |                       |                 | \$       |
| Dist     | tance de sécurité         |          | Distance de s         | écurité périphé | ique     |
| 2m       | m                         |          | 2mm                   |                 |          |